## **Table of Contents**

| IPSec Tunnel through a PIX Firewall (Version 7.0) with NAT Configuration Example | 1  |
|----------------------------------------------------------------------------------|----|
| Document ID: 63881                                                               | 1  |
| Introduction                                                                     | 1  |
| Prerequisites                                                                    | 2  |
| Requirements.                                                                    | 2  |
| Components Used                                                                  | 2  |
| Conventions                                                                      | 2  |
| Configure                                                                        | 2  |
| Network Diagram                                                                  | 2  |
| Configurations                                                                   | 3  |
| PIX Firewall (Version 7.0) Configuration                                         | 7  |
| Verify                                                                           |    |
| Troubleshoot                                                                     |    |
| Troubleshooting Commands for Router IPSec                                        |    |
| Clearing Security Associations                                                   |    |
| Troubleshooting Commands for PIX                                                 |    |
| NetPro Discussion Forums – Featured Conversations.                               |    |
| Related Information.                                                             | 27 |

# **IPSec Tunnel through a PIX Firewall (Version 7.0)** with NAT Configuration Example

#### Document ID: 63881

Introduction **Prerequisites** Requirements Components Used Conventions Configure Network Diagram Configurations PIX Firewall (Version 7.0) Configuration Verify Troubleshoot Troubleshooting Commands for Router IPSec **Clearing Security Associations** Troubleshooting Commands for PIX **NetPro Discussion Forums – Featured Conversations Related Information** 

### Introduction

This sample configuration demonstrates an IPSec tunnel through a firewall that performs network address translation (NAT). This configuration does not work with port address translation (PAT) if you use **Cisco IOS® Software Releases prior to and not including 12.2(13)T.** This type of configuration can be used to tunnel IP traffic. This configuration cannot be used to encrypt traffic that does not go through a firewall, such as IPX or routing updates. Generic routing encapsulation (GRE) tunneling is a more appropriate choice. In this example, the Cisco 2621 and 3660 routers are the IPSec tunnel endpoints that join two private networks, with conduits or access control lists (ACLs) on the PIX in between in order to allow the IPSec traffic.

**Note:** NAT is a one-to-one address translation, not to be confused with PAT, which is a many (inside the firewall)-to-one translation. For more information on NAT operation and configuration, refer to Verifying NAT Operation and Basic NAT Troubleshooting or How NAT Works.

**Note:** IPSec with PAT may not work properly because the outside tunnel endpoint device cannot handle multiple tunnels from one IP address. Contact your vendor in order to determine if the tunnel endpoint devices work with PAT. Additionally, in Cisco IOS Software Release 12.2(13)T and later, the NAT Transparency feature can be used for PAT. For more details, refer to IPSec NAT Transparency. Refer to Support for IPSec ESP Through NAT in order to learn more about these features in Cisco IOS Software Release 12.2(13)T and later.

**Note:** Before you open a case with Cisco Technical Support, refer to NAT Frequently Asked Questions, which has many answers to common questions.

### Prerequisites

#### Requirements

There are no specific requirements for this document.

#### **Components Used**

The information in this document is based on these software and hardware versions:

• Cisco IOS Software Release 12.0.7.T (up to but not including Cisco IOS Software Release 12.2(13)T)

For more recent versions, refer to IPSec NAT Transparency.

- Cisco 2621 router
- Cisco 3660 router
- Cisco PIX Firewall

The information in this document was created from the devices in a specific lab environment. All of the devices used in this document started with a cleared (default) configuration. If your network is live, make sure that you understand the potential impact of any command.

#### Conventions

For more information on document conventions, refer to the Cisco Technical Tips Conventions.

## Configure

This section presents you with the information you can use to configure the features this document describes.

**Note:** In order to find additional information on the commands this document uses, use the Command Lookup Tool (registered customers only).

### **Network Diagram**

This document uses this network setup:

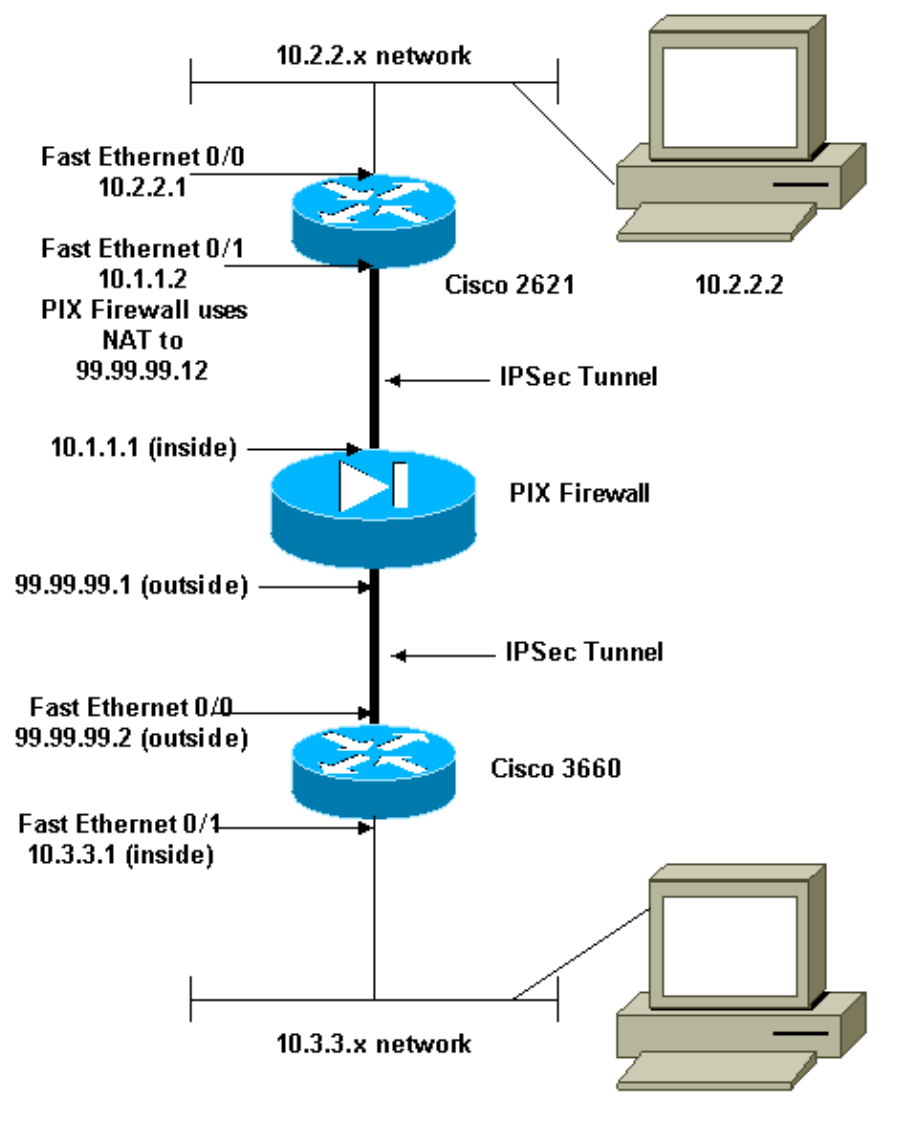

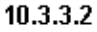

#### Configurations

This document uses these configurations:

- Cisco 2621 Configuration
- Cisco 3660 Configuration
- PIX Firewall (Version 7.0) Configuration
  - ♦ Advanced Security Device Manager GUI (ASDM)
  - ♦ Command Line Interface (CLI)

```
Cisco 2621
Current configuration:
!
version 12.0
service timestamps debug uptime
service timestamps log uptime
no service password-encryption
!
```

Cisco – IPSec Tunnel through a PIX Firewall (Version 7.0) with NAT Configuration Example

```
hostname goss-2621
!
ip subnet-zero
1
ip audit notify log
ip audit po max-events 100
isdn voice-call-failure 0
cns event-service server
1
!--- The IKE policy.
crypto isakmp policy 10
 hash md5
 authentication pre-share
crypto isakmp key cisco123 address 99.99.99.2
1
crypto ipsec transform-set myset esp-des esp-md5-hmac
1
crypto map mymap local-address FastEthernet0/1
!--- IPSec policy.
crypto map mymap 10 ipsec-isakmp
 set peer 99.99.99.2
 set transform-set myset
!--- Include the private-network-to-private-network traffic
!--- in the encryption process.
 match address 101
!
controller T1 1/0
1
interface FastEthernet0/0
 ip address 10.2.2.1 255.255.255.0
 no ip directed-broadcast
 duplex auto
 speed auto
!
interface FastEthernet0/1
 ip address 10.1.1.2 255.255.255.0
 no ip directed-broadcast
 duplex auto
 speed auto
!--- Apply to the interface.
 crypto map mymap
1
ip classless
ip route 0.0.0.0 0.0.0.0 10.1.1.1
no ip http server
!--- Include the private-network-to-private-network traffic
!--- in the encryption process.
```

```
access-list 101 permit ip 10.2.2.0 0.0.0.255 10.3.3.0 0.0.0.255
line con 0
transport input none
line aux 0
line vty 0 4
!
no scheduler allocate
end
```

| Cisco 3660                                                                                                    |
|----------------------------------------------------------------------------------------------------|
| <pre>version 12.0 service timestamps debug uptime service timestamps log uptime no service password-encryption ! hostname goss-3660 ! ip subnet-zero ! cns event-service server !</pre>                                                |
| ! The IKE policy.                                                                                                    |
| crypto isakmp policy 10<br>hash md5<br>authentication pre-share<br>crypto isakmp key ciscol23 address 99.99.99.12<br>!<br>crypto ipsec transform-set myset esp-des esp-md5-hmac<br>!<br>crypto map mymap local-address FastEthernet0/0 |
| ! The IPSec policy.                                                                                                    |
| crypto map mymap 10 ipsec-isakmp<br>set peer 99.99.99.12<br>set transform-set myset                                                                                                    |
| <pre>! Include the private-network-to-private-network traffic  ! in the encryption process.</pre>                                                                                                    |
| <pre>match address 101 ! interface FastEthernet0/0 ip address 99.99.99.2 255.255.255.0 no ip directed-broadcast ip nat outside duplex auto speed auto ! Apply to the interface.</pre>                                                  |
|                                                                                                    |

```
crypto map mymap
!
interface FastEthernet0/1
 ip address 10.3.3.1 255.255.255.0
 no ip directed-broadcast
 ip nat inside
 duplex auto
 speed auto
1
interface Ethernet3/0
 no ip address
 no ip directed-broadcast
 shutdown
1
interface Serial3/0
 no ip address
 no ip directed-broadcast
 no ip mroute-cache
 shutdown
!
interface Ethernet3/1
 no ip address
no ip directed-broadcast
interface Ethernet4/0
 no ip address
 no ip directed-broadcast
 shutdown
1
interface TokenRing4/0
 no ip address
 no ip directed-broadcast
 shutdown
 ring-speed 16
!
!--- The pool from which inside hosts translate to
!--- the globally unique 99.99.99.0/24 network.
ip nat pool OUTSIDE 99.99.90.70 99.99.90.80 netmask 255.255.255.0
!--- Except the private network from the NAT process.
ip nat inside source route-map nonat pool OUTSIDE
ip classless
ip route 0.0.0.0 0.0.0.0 99.99.99.1
no ip http server
1
!--- Include the private-network-to-private-network traffic
!--- in the encryption process.
access-list 101 permit ip 10.3.3.0 0.0.0.255 10.2.2.0 0.0.0.255
access-list 101 deny ip 10.3.3.0 0.0.0.255 any
!--- Except the private network from the NAT process.
```

```
access-list 110 deny ip 10.3.3.0 0.0.0.255 10.2.2.0 0.0.0.255
access-list 110 permit ip 10.3.3.0 0.0.0.255 any
route-map nonat permit 10
match ip address 110
!
line con 0
transport input none
line aux 0
line vty 0 4
!
end
```

#### **PIX Firewall (Version 7.0) Configuration**

Complete these steps in order to configure PIX Firewall Version 7.0.

1. Console into the PIX. From a cleared configuration, use the interactive prompts to enable Advanced Security Device Manager GUI (ASDM) for the management of the PIX from the Workstation 10.1.1.3.

```
PIX Firewall ASDM Bootstrap
Pre-configure Firewall now through interactive prompts [yes]? yes
Firewall Mode [Routed]:
Enable password [<use current password>]: cisco
Allow password recovery [yes]?
Clock (UTC):
 Year [2005]:
 Month [Mar]:
 Day [15]:
 Time [05:40:35]: 14:45:00
Inside IP address: 10.1.1.1
Inside network mask: 255.255.255.0
Host name: pix-firewall
Domain name: cisco.com
IP address of host running Device Manager: 10.1.1.3
The following configuration will be used:
        Enable password: cisco
        Allow password recovery: yes
        Clock (UTC): 14:45:00 Mar 15 2005
        Firewall Mode: Routed
         Inside IP address: 10.1.1.1
         Inside network mask: 255.255.255.0
        Host name: OZ-PIX
        Domain name: cisco.com
        IP address of host running Device Manager: 10.1.1.3
Use this configuration and write to flash? yes
        INFO: Security level for "inside" set to 100 by default.
        Cryptochecksum: a0bff9bb aa3d815f c9fd269a 3f67fef5
965 bytes copied in 0.880 secs
```

- 2. From Workstation 10.1.1.3, open up a Web Browser and use ADSM (in this example, https://10.1.1.1).
- 3. Select **Yes** on the certificate prompts and login with the enable password as configured in the PIX Firewall ASDM Bootstrap configuration.
- 4. If this is the first time ASDM is run on the PC, it prompts you whether to use ASDM Launcher, or use ASDM as a Java App.

In this example, the ASDM Launcher is selected and installed following the prompts. 5. Proceed to the ASDM Home screen and select the Configuration tab.

| File Rules Beardh Options Tools Wizards Help      |                                                                                                    |
|---------------------------------------------------|----------------------------------------------------------------------------------------------------|
| Home Configuration Monitoring Back Forward Search | Refresh Seve Hep                                                                                                    |
| -Device Information                               | - Interface Status                                                                                                    |
| General License                                   | Interface IP Address/Mask Line Link Current Kops                                                                                                    |
| Host Name: nivfirewall risen com                  | inside 10.1.1.1/24 Oup Oup 1                                                                                                    |
| P0(Version: 7.0(0)102 Device Untime: 0d 0h 3m 53s |                                                                                                    |
| ASDM Version: 5.0(0)73 Device Type: PIX 515E      |                                                                                                    |
| Firewall Mode: Routed Context Mode: Single        |                                                                                                    |
| Total Flash: 16 MB Total Nemory: 64 MB            | Palastian Interface to your law thand output Kana                                                                                                    |
| MPN Status                                        | Traffic Status                                                                                                    |
| IKE Tunnels: 0 IPSec Tunnels: 0                   | Connections Per Second Usage                                                                                                    |
| System Resources Status                           | 41                                                                                                    |
| CPU CPU Usage (percent)                           | 0.5                                                                                                    |
| 00                                                | 10.20-18                                                                                                    |
| 07. 32                                            | UDP: 0 Total: 0                                                                                                    |
| 10:20:38 19:20:18                                 | - 'inside' Interface Traffic Usage (Kbos)                                                                                                    |
| Memory – Memory Usage (MB)                        | 21%                                                                                                    |
| 04                                                | 1.5                                                                                                    |
| 48                                                |                                                                                                    |
|                                                   | 16526.118                                                                                                    |
| 10.20.15                                          | Input Kbps: 0 Output Kbps: 1                                                                                                    |
| Latest ASDM Syslog Messages                       | Contigure ASDII Systog Filters                                                                                                    |
| systog Disabled                                   |                                                                                                    |
|                                                   |                                                                                                    |
|                                                   |                                                                                                    |
| Device configuration loaded successfully.         | admin> NA (15) 🔐 ا 🔓 א גענט א גענט א א גענט א גענט א |

6. Highlight the **Ethernet 0 Interface** and select **Edit** in order to configure the Outside Interface.

| Green ASDM               | 5 0 for PTV - 10 |                       |              | _          | _                 |                   |                     |                    |                    |
|--------------------------|------------------|-----------------------|--------------|------------|-------------------|-------------------|---------------------|--------------------|--------------------|
| File Rules 8             | Search Option    | s Tools Wizards       | Help         |            | _                 |                   |                     |                    |                    |
| G<br>Home                | Configuration    | Monitoring            | O<br>Back F  | Orward     | Q<br>Search       | Refresh           | Save Help           |                    | CISCO SYSTEMS      |
| Features                 | Configuratio     | on > Features > Intel | rfaces       |            |                   |                   |                     |                    |                    |
| Interfaces               | * * *            | 1∎11188               |              | 2141       |                   |                   |                     |                    |                    |
| <u></u> .                |                  | Interface             | Name         | Enabled    | Security<br>Level | IP Address        | Subnet Mask         | Management<br>Only | TU Add             |
| Security Policy          | Etherne          | 11                    | inside       | Yes        | 100               | 10.1.1.1          | 255.255.255.0       | No 1500            | Edit               |
| 14                       | Etherne          | tO                    |              | No         |                   |                   |                     | No                 | Delete             |
|                          |                  |                       |              |            |                   |                   |                     |                    |                    |
| VPN                      |                  |                       |              |            |                   |                   |                     |                    |                    |
| Routing                  |                  |                       |              |            |                   |                   |                     |                    |                    |
|                          |                  |                       |              |            |                   |                   |                     |                    |                    |
| Surang Diccks            |                  |                       |              |            |                   |                   |                     |                    |                    |
| Device<br>Administration |                  |                       |              |            |                   |                   |                     |                    |                    |
| Properties               |                  |                       |              |            |                   |                   |                     |                    | •                  |
|                          | Enab             | le traffic between tw | o or more in | terfaces w | hich are c        | onfigured with sa | ame security levels |                    |                    |
|                          |                  |                       |              |            | Annix             |                   | a e a t             |                    |                    |
| Wizards -                |                  |                       |              | _          | series,           |                   |                     |                    |                    |
|                          |                  |                       |              |            |                   | <admin> N</admin> | A (15) 🔰 🍰          | 🔂   3/1 6          | /05 4:26:48 PM UTC |

7. Click **OK** at the Editing interface prompt.

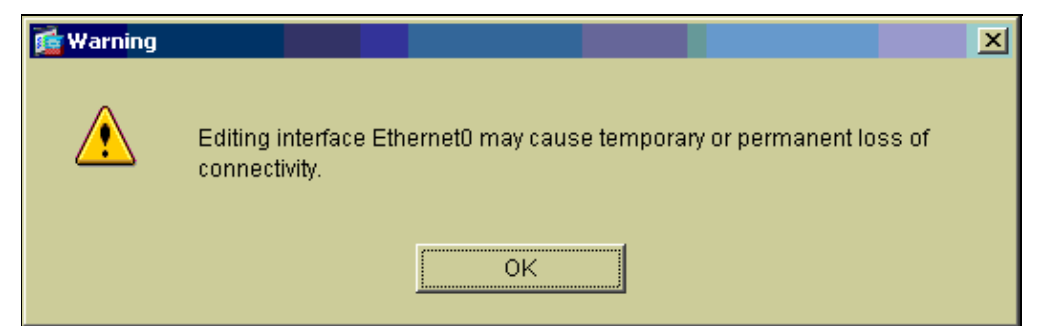

8. Enter the interface details and click **OK** when you are done.

| 🔂 Edit Interface   |                                    | ×                             |
|--------------------|------------------------------------|-------------------------------|
| Hardware Port:     | Ethernet0                          | Configure Hardware Properties |
| 🔽 Enable Interface | 🗖 Dedicate this interface to manag | gement only                   |
|                    |                                    |                               |
| Interface Name:    | outside                            |                               |
| interiace ivalite. |                                    |                               |
| Security Level:    | 0                                  |                               |
| IP Address         |                                    |                               |
| Ose Static IP      | 🔿 Obtain Address via DHCP          |                               |
| IP Address:        | 99.99.99.1                         |                               |
| Subnet Mask:       | 255.255.255.0                      |                               |
|                    |                                    |                               |
| MTU:               | 1500                               |                               |
| Description:       |                                    |                               |
|                    |                                    |                               |
| _                  | OK Cancel                          | Help                          |

9. Click **OK** at the Changing an Interface Prompt.

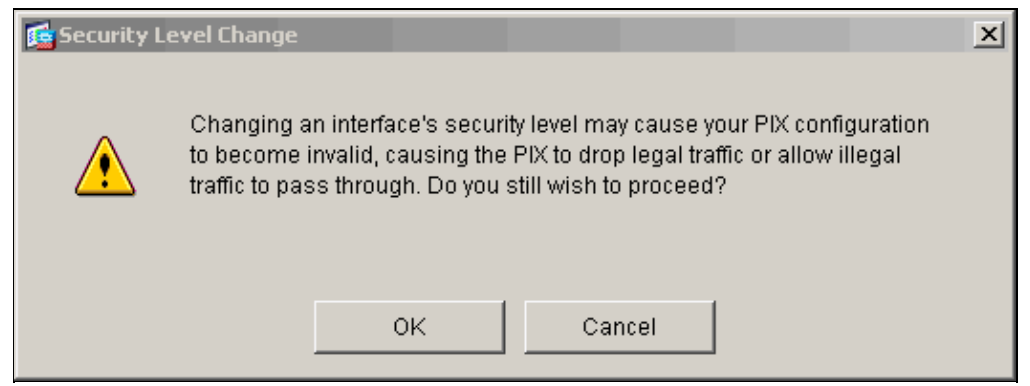

10. Click **Apply** in order to accept the interface configuration. The configuration also gets pushed onto the PIX. This example uses static routes.

| Gisco ASDM        | 5.0 for PIX - 1 | 10.1.1.1        |              |             |            |                                                                                                    |                  |           |              |                    |         |                  |
|-------------------|-----------------|-----------------|--------------|-------------|------------|----------------------------------------------------------------------------------------------------|------------------|-----------|--------------|--------------------|---------|------------------|
| File Rulas i      | Bearch Optic    | ons Tools       | Wizards      | Help        |            |                                                                                                    |                  |           |              |                    |         | 110120           |
| ổ<br>Home         | Configuratio    | on Monito       | ring         | O<br>Back F | Orward     | Q<br>Search                                                                                                    | Refresh          |           | ?<br>Help    |                    |         | Cisco Systems    |
| Features          | Configura       | tion > Featu    | ires > Inter | laces       |            |                                                                                                    |                  |           |              |                    |         |                  |
| <b>Interfaces</b> |                 | ¥∣⊠∣[           | 113.20       |             | 2141       |                                                                                                    |                  |           |              |                    |         |                  |
| <u></u>           |                 | Interfac        | e            | Name        | Enabled    | Security<br>Level                                                                                                    | IP Address       | Suk       | net Mask     | Management<br>Only | мто     | Add              |
| Security Policy   | Ethern          | iet1            |              | Inside      | Yes        | 100                                                                                                    | 10.1.1.1         | 255.25    | 55.255.0     | No                 | 1500    | Edit             |
| NAT.              | Ethern          | iet0            |              | outside     | Yes        | 0                                                                                                    | 99.99.99.1       | 265.2     | 55.255.0     | No                 | 1500    | Delete           |
|                   |                 |                 |              |             |            |                                                                                                    |                  |           |              |                    |         |                  |
| VPN               |                 |                 |              |             |            |                                                                                                    |                  |           |              |                    |         |                  |
| 423<br>Routing    |                 |                 |              |             |            |                                                                                                    |                  |           |              |                    |         |                  |
| Building Blocks   |                 |                 |              |             |            |                                                                                                    |                  |           |              |                    |         |                  |
| Device            |                 |                 |              |             |            |                                                                                                    |                  |           |              |                    |         |                  |
|                   |                 |                 |              |             |            |                                                                                                    |                  |           |              |                    | •       |                  |
| Properties        | Ena             | able traffic bi | etween two   | or more in  | terfaces w | hich are c                                                                                                    | onfigured with a | same seci | urity levels |                    |         |                  |
|                   |                 |                 |              |             |            | (annh)                                                                                                    |                  | Depot     | 1            |                    |         |                  |
| Wizards           | -               |                 |              |             | _          | At the second second se |                  | (ESE)     |              |                    |         |                  |
|                   |                 |                 |              |             |            | ŀ                                                                                                    | <admin></admin>  | VA (15)   | 1 📠          |                    | 3/16/05 | 5 4:28:18 PM UTC |

11. Select **Routing** under the Features tab, highlight **Static Route**, and click **Add**.

| File Rulas Bea                                                                                                    | D for PTX - 10.1.1.1<br>arch Options Tools Wizards                                                                                                    | Help                                                           |              |                 |            |           |             | _O X                  |
|----------------------------------------------------------------------------------------------------|----------------------------------------------------------------------------------------------------|----------------------------------------------------------------|--------------|-----------------|------------|-----------|-------------|-----------------------|
| 💰<br>Homs C                                                                                                    | onfiguration Monitoring                                                                                                    | Back Fory                                                      | vard Searc   | h Refrest       | h Save     | ?<br>Help |             | Cesco Systems         |
| Features<br>Interfaces<br>Security Policy<br>NAT<br>Security Policy<br>NAT<br>Security Policy<br>Security Policy<br>Securi | Configuration - Features - Rou<br>Requiring<br>Configuration - Features - Rou<br>Required - State Route<br>- Route<br>- Route<br>- Route<br>- Route<br>- Route<br>- Route<br>- Route<br>- Route<br>- Route<br>- Route<br>- Route | iting = Routing<br>Static Route<br>Specify static<br>Interface | Static Route | Netmask         | Gateway IP | Metric    | Tunneled    | Add<br>Edit<br>Delete |
| Wizards 🔺                                                                                                    |                                                                                                    |                                                                |              | Aoj             | aly        | Reset     |             |                       |
|                                                                                                    |                                                                                                    |                                                                |              | <admin></admin> | NA (15)    | - B       | 🔂     🔒   3 | /16/05 4:44:49 PM UTC |

12. Configure the default Gateway and click **OK**.

| 🕵 Add Static Route | ×                      |
|--------------------|------------------------|
| Interface Name:    | outside                |
| IP Address:        | 0.0.0.0                |
| Mask:              | 0.0.0.0                |
| Gateway IP:        | 99.99.99.2             |
| Metric             | 1                      |
| C Tunneled (Used o | nly for default route) |
| ок                 | Cancel Help            |

13. Click **Add** and add the routes to the Inside networks.

| 🔂 Add Static Route | ×                         |
|--------------------|---------------------------|
| Interface Name:    | inside                    |
| IP Address:        | 10.2.2.0                  |
| Mask:              | 255.255.255.0             |
| Gateway IP:        | 10.1.1.2                  |
| Metric             | 1                         |
| C Tunneled (Use    | d only for default route) |
| ок                 | Cancel Help               |

14. Confirm that the correct routes are configured and click **Apply**.

| Eisco ASDM 5.0<br>File Rules Bea | ) for PIX - 10.1.1.1<br>arch Options Tools Wizard    | s Help                                |                                 |
|----------------------------------|------------------------------------------------------|---------------------------------------|---------------------------------|
| G<br>Home C                      | onfiguration Monitoring                              | Back Forward Search Refresh Sove Hele | Cisco Systems                   |
| Features                         | Configuration = Features = Re                        | uting > Routing > Static Route        |                                 |
| Interfaces                       | Routing     State Route     Rev ARPs     Deproy ARPs | Static Route                          |                                 |
| 24                               | E * Multicast                                        | outside 0.0.0 0.0.0 99.99.99.2        | 1 No Add                        |
| NAT                              | BH BH IGMP                                           | inside 10.2.2.0 255.255.2 10.1.1.2    | 1 N/A Edit                      |
| VPN<br>VPN                       | L-SAMRoute                                           |                                       | Delete                          |
| Routing<br>Building Blocks       |                                                      |                                       |                                 |
| Device<br>Administration         |                                                      |                                       |                                 |
| Properties                       |                                                      |                                       |                                 |
| Manufa                           |                                                      | Apply                                 | set                             |
| wizards ×                        | 1                                                    | sadmin> NA (15)                       | 응 🔜 🛛 🖧 3/1 8/05 4:46:49 PM UTC |

15. In this example, NAT is used. Remove the check on the box for **Enable traffic through the firewall** without address translation and click Add in order to configure the NAT rule.

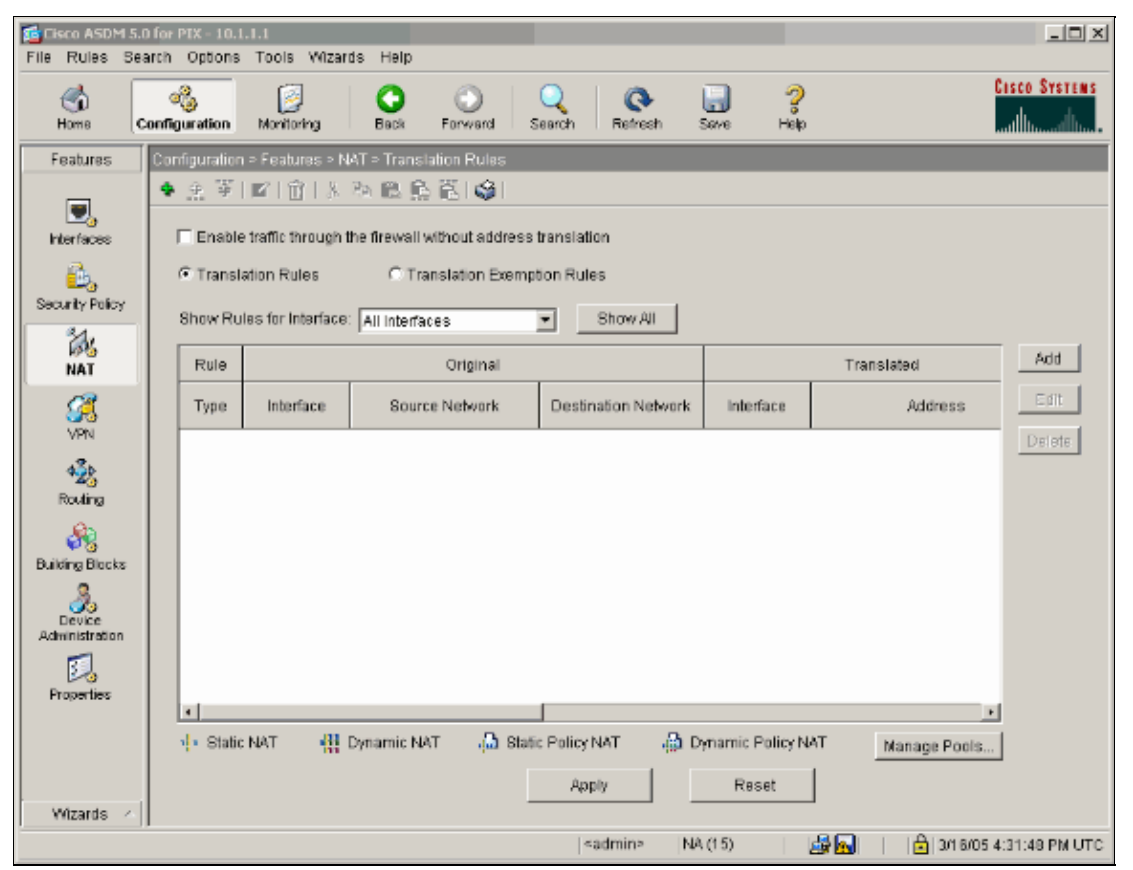

16. Configure the Source Network (this example uese any). Then click **Manage Pools** in order to define the PAT.

| 🕵 Add Address T | ranslation R  | ule            |            |            |       |         |             | x |
|-----------------|---------------|----------------|------------|------------|-------|---------|-------------|---|
| O Use NAT       | · • • •       | Ise Policy NAT |            |            |       |         |             |   |
| Source Ho       | st/Network-   |                |            |            |       |         |             | - |
|                 |               |                |            |            |       |         |             |   |
|                 |               | Interface:     | inside     |            | •     |         |             |   |
|                 |               | IP Address:    | 0.0.0.0    |            |       |         |             |   |
|                 |               | Mask:          | 0.0.0.0    |            | -     |         |             |   |
|                 |               |                | Browse     | [          | _     |         |             |   |
|                 |               |                |            |            |       |         | NAT Options | 1 |
| Translate Ad    | dress on Inte | rface: outsid  | de 💌       | [          |       | _       |             | _ |
| - Translate /   | Address To    |                |            |            |       |         |             |   |
| 0.1             | Static        | IP Address:    |            |            | 7     |         |             |   |
|                 | 🗖 Redirect p  | ort            | 1          | _          | _     |         |             |   |
|                 | C UDP         | Original port: |            | Translated | port: |         |             |   |
| · 1             | Dynamic       | Address Pool:  | same add   | ress 💌     | Manag | e Pools |             |   |
|                 | Pool ID       |                | Ad         | dress      |       |         |             |   |
|                 | N/A           | No address po  | ol defined |            |       |         |             |   |
|                 |               |                |            |            |       |         |             |   |
|                 | 1             |                |            |            |       |         |             |   |
|                 |               | 01/            | 1          |            | Lista | 1       |             | _ |
|                 |               | UK             | Can        |            | нер   |         |             |   |

17. Select the **outside** interface and click **Add**.

| 🕵 Manage Global Ado             | lress Pools          |                           |                     | x           |  |  |  |  |
|---------------------------------|----------------------|---------------------------|---------------------|-------------|--|--|--|--|
| Global Address P                | Global Address Pools |                           |                     |             |  |  |  |  |
| Global Address Po<br>addresses. | ools are used t      | o configure Dynamic Netwo | ork Address Transla | ation (NAT) |  |  |  |  |
| Interface                       | Pool ID              | IP Address(               | jes)                | ]           |  |  |  |  |
| inside                          |                      |                           |                     | Add         |  |  |  |  |
|                                 |                      |                           |                     | Edit        |  |  |  |  |
|                                 |                      |                           |                     | Delete      |  |  |  |  |
|                                 |                      |                           |                     |             |  |  |  |  |
|                                 |                      |                           |                     |             |  |  |  |  |
|                                 |                      |                           |                     |             |  |  |  |  |
|                                 |                      |                           |                     |             |  |  |  |  |
| 1                               |                      |                           |                     |             |  |  |  |  |
|                                 | ОК                   | Cancel                    | Help                |             |  |  |  |  |

This example uses a PAT using the IP address of the interface.

| 🔂 Add Global Pool Item                                               | × |
|----------------------------------------------------------------------|---|
| Interface: outside  Pool ID: 1                                       |   |
| O Range                                                              |   |
| C Port Address Translation (PAT)                                     |   |
| Port Address Translation (PAT) using the IP address of the interface |   |
|                                                                      | ] |
| IP Address:                                                          |   |
| , , , , , , , , , , , , , , , , , , , ,                              |   |
| Network Mask (optional):                                             |   |
|                                                                      |   |
|                                                                      |   |
| OK Cancel Help                                                       |   |

18. Click **OK** when the PAT is configured.

| Manage Global Ado               | dress Pools        |                         |                     |             |  |
|---------------------------------|--------------------|-------------------------|---------------------|-------------|--|
| Global Address Pools            |                    |                         |                     |             |  |
| Global Address Po<br>addresses. | ools are used to c | onfigure Dynamic Netwo  | ork Address Transla | ation (NAT) |  |
| Interface                       | Pool ID            | IP Address(             | es)                 | ]           |  |
| inside<br>outside               | 1 993              | 99.99.1 (interface PAT) |                     | Add         |  |
|                                 |                    |                         |                     | Edit        |  |
|                                 |                    |                         |                     | Delete      |  |
|                                 |                    |                         |                     | Delete      |  |
|                                 |                    |                         |                     |             |  |
|                                 |                    |                         |                     |             |  |
|                                 |                    |                         |                     |             |  |
|                                 |                    |                         |                     |             |  |
|                                 |                    |                         |                     |             |  |
| 1                               |                    |                         |                     |             |  |
|                                 | OK                 | Cancel                  | Hain                | 1           |  |
|                                 |                    |                         |                     |             |  |

19. Click **Add** in order to configure the static translation.

| 🙀 Add Address T | ranslation R  | ule               |           |            |          |      |            | ×   |
|-----------------|---------------|-------------------|-----------|------------|----------|------|------------|-----|
| Use NAT         | с U           | se Policy NAT     |           |            |          |      |            |     |
| Source Ho       | st/Network—   |                   |           |            |          |      |            | -   |
|                 |               |                   |           |            |          |      |            |     |
|                 |               | Interface:        | inside    |            | •        |      |            |     |
|                 |               | IP Address:       | 0.0.0.0   |            | _        |      |            |     |
|                 |               | Mask              | 0.0.0     |            | -        |      |            |     |
|                 |               | indere.           | 10.0.0.0  |            | Ľ.       |      |            |     |
|                 |               |                   | Browse .  |            |          |      |            |     |
|                 |               |                   |           |            |          | N    | AT Options | i l |
| Translate Add   | dress on Inte | face: outsid      | ie 💌      |            |          |      |            |     |
| — Translate A   | ddress To     |                   |           |            |          |      |            | _   |
| C ala           | Static        | IP Address:       |           |            | 1        |      |            |     |
|                 | Redirect p    | ort               | 1         |            |          |      |            |     |
|                 | C TOP         |                   |           |            |          | _    |            |     |
|                 |               | Original port:    |           | Translated | port:    | _    |            |     |
| • 1             | Dynamic       | Address Pool:     | same addr | ess 💌      | Manage P | ools |            |     |
|                 | Pool ID       |                   | Ado       | dress      |          |      |            |     |
|                 | 1             | 99.99.99.1 (inter | face PAT) |            |          | _    |            |     |
|                 |               |                   |           |            |          |      |            |     |
|                 |               |                   |           |            |          |      |            |     |
|                 |               |                   | 1         |            |          | 1    |            | _   |
|                 | _             | OK                | Canc      | el         | Help     | ]    |            |     |

20. Select inside on the Interface drop down, then enter IP address 10.1.1.2, subnet mask
255.255.255.255, select Static and in the IP Address field type outside address 99.99.99.12. Click OK when you are done.

| Add Address Transl | ation Rule               |                            |   |
|--------------------|--------------------------|----------------------------|---|
| Use NAT            | C Use Policy NAT         |                            |   |
| Source Host/Net    | work                     |                            | 1 |
|                    | _                        |                            |   |
|                    | Interface: in            | iside 🔽                    |   |
|                    | IP Address: 1            | 0.1.1.2                    |   |
|                    | Mask: 26                 | 55.255.255.255             |   |
|                    |                          | Desures 1                  |   |
|                    |                          | Browse                     |   |
|                    |                          | NAT Options                |   |
| Translate Address  | on Interface: outside    |                            |   |
| Translate Addres   | is To                    |                            |   |
| 💿 🤨 Statio         | IP Address: 99           | 9.99.99.12                 |   |
| E Re               | direct port              |                            |   |
| 6<br>(             | TCP<br>UDP Original port | Translated port:           |   |
| C 🚻 Dyna           | mic Address Pool: S      | ame address 💌 Manage Pools |   |
|                    |                          |                            |   |
| Po                 | ol ID                    | Address                    |   |
| Po                 | ol ID                    | Address                    |   |
| Po                 | ol ID                    | Address                    |   |
| Po                 | ol ID                    | Address                    |   |
| Po                 | ol ID                    | Address                    |   |

21. Click **Apply** to accept the interface configuration. The configuration also gets pushed onto the PIX.

| File Rules Sea  | for PIX -<br>arch Opti                                      | 10.1.1<br>ons | III<br>Tools Wizard | ls Help                     |                      |                 |                          | _ 🗆 X        |
|-----------------|-------------------------------------------------------------|---------------|---------------------|-----------------------------|----------------------|-----------------|--------------------------|--------------|
| Home C          | onfigurati                                                  | on.           | Monitoring          | Back Forward S              | Q Q<br>earch Refresh | Save Help       | c                        | ISCO SYSTEMS |
| Features        | Features Configuration > Features > NAT > Translation Rules |               |                     |                             |                      |                 |                          |              |
|                 | * *                                                         | ÷             | 3 1                 | n 18 5 6 4                  |                      |                 |                          |              |
| Interfaces      | 🗆 En                                                        | able t        | traffic through t   | he firewall without address | translation          |                 |                          |              |
| <u>6</u> ,      | € Tr                                                        | Inslat        | ion Rules           | C Translation Exempl        | lion Rules           |                 |                          |              |
| Security Policy | Show                                                        | Rule          | s for Interface:    | All Interfaces              | - Show All           |                 |                          |              |
| 24              |                                                             |               |                     |                             |                      |                 |                          | Add          |
| NAT             | Ru                                                          | e             |                     | Onginal                     |                      |                 | Translated               |              |
| <u> </u>        | Typ                                                         | e             | Interface           | Source Network              | Destination Network  | Interface       | Address                  | Edit         |
| VPN             |                                                             | l I           | nside               | <b>■</b> 10.1.1.2           | 💠 any                | autside         | 99.99.99.12              | Delete       |
| 1               |                                                             | ir            | nside               | 🎱 inside:any0               | 🎱 any                | outside         | same as original address |              |
| Routing         |                                                             |               |                     |                             |                      |                 |                          |              |
| 8               |                                                             |               |                     |                             |                      |                 |                          |              |
| Building Blocks |                                                             |               |                     |                             |                      |                 |                          |              |
| <u>Å</u> .      |                                                             |               |                     |                             |                      |                 |                          |              |
| Administration  |                                                             |               |                     |                             |                      |                 |                          |              |
| 5.              |                                                             |               |                     |                             |                      |                 |                          |              |
| Properties      |                                                             |               |                     |                             |                      |                 |                          |              |
|                 | 4.8                                                         | tatic 1       | NAT 433 (           | )ynamic NAT 🛛 🚕 Stati       | c Policy NAT 🛛 🖓 D   | ynamic Policy N | AT Manage Pools          |              |
|                 |                                                             |               |                     |                             | Annte                | Based           |                          |              |
| Wizards /       |                                                             |               |                     | _                           | HINN                 | Reset           | ]                        |              |
|                 |                                                             |               |                     |                             | <admin> NA</admin>   | (15)            | 🛃 📔 🔒 3/1 6/05 4         | 43:28 PM UTC |

22. Select **Security Policy** under the Features tab in order to configure the Security Policy rule.

| Cisco ASDM 5.0       | for PIX - 10.1.1.1                                                          |                                                                                                    |                               |
|----------------------|-----------------------------------------------------------------------------|----------------------------------------------------------------------------------------------------|-------------------------------|
| Home C               | Monitoring Back Forwa                                                       | ) Q Q Q 30                                                                                                    | Cisco Systems                 |
| Features             | Configuration > Features > Security Policy > Acce                           | ess Rules                                                                                                    |                               |
| Interfaces           | Access Rules C AVA Rules C Filter  Show Rules for Interface: All Interfaces | 외 :<br>Rules C Service Policy Rules<br>로 Show All :                                                                                                    |                               |
| Security Palicy      |                                                                             | Destination Rule Applied<br>HostNetwork To Traffic                                                                                                    | Interface Service Add         |
| NAT                  | - 🗹 🎸                                                                       | 🗢 any insi<br>(ou                                                                                                    | de Trip Edit<br>bound) Delete |
|                      |                                                                             |                                                                                                    |                               |
| 423<br>Routing       |                                                                             |                                                                                                    |                               |
| 8<br>Building Blocks |                                                                             |                                                                                                    |                               |
| Administration       |                                                                             |                                                                                                    |                               |
| Properties           |                                                                             |                                                                                                    |                               |
|                      | *[                                                                          |                                                                                                    | •                             |
|                      | 🖌 Allow traffic 🛛 😮 Deny traffic                                            | G Show     Show     S | Summary C Show Detail         |
| Wizards 🕗            | Aap                                                                         | Reset Advanced                                                                                                    |                               |
|                      |                                                                             | <admin> NA (15)</admin>                                                                                                    | 🛐   🔓 3/16/05 4:47:49 PM UTC  |

23. Select Add to allow esp traffic and click OK in order to continue.

| 🖬 Add Access Rule                              | 2                                           |
|------------------------------------------------|---------------------------------------------|
| Action                                         | Syslog                                      |
| Select an action: permit                       | Default Syslog More Options                 |
| Apply to Traffic: incoming to src interface    | Time Range<br>Time Range: Not Applied 💌 New |
| Source Host/Network                            | Destination Host/Network                    |
| ⑦ IP Address C Name C Group                    | ⑦ IP Address C Name C Group                 |
| Interface: outside                             | Interface: Inside                           |
| IP address: 99.99.99.2                         | IP address: 99.99.99.12                     |
| Mask: 255.255.255.255                          | Mask: 255.255.255.255 💌                     |
| 99.99.99.2                                     | 99.99.99.12                                 |
| Protocol and Service                           |                                             |
| C TCP C UDP C ICMP C IP                        | Manage Service Groups                       |
| IP protocol: esp                               |                                             |
|                                                |                                             |
| Please enter the description below (optional): |                                             |
| Access Rule to Allow ESP traffic               |                                             |
|                                                |                                             |
| OK Car                                         | ncel Help                                   |

24. Select Add to allow isakmp traffic and click OK in order to continue.

| 🔂 Edit Access Rule                              | ×                                           |  |  |  |  |  |
|-------------------------------------------------|---------------------------------------------|--|--|--|--|--|
| Action                                          | Syslog                                      |  |  |  |  |  |
| Select an action: permit                        | Default Syslog More Options                 |  |  |  |  |  |
| Apply to Traffic: incoming to src interface     | Time Range<br>Time Range: Not Applied 💌 New |  |  |  |  |  |
| Source Host/Network                             | Destination Host/Network                    |  |  |  |  |  |
|                                                 |                                             |  |  |  |  |  |
| Interface: outside                              | Interface: Inside                           |  |  |  |  |  |
| IP address: 99.99.99.2                          | IP address: 99.99.99.12                     |  |  |  |  |  |
| Mask: 255.255.255.265 💌                         | Mask: 255.255.255.255 💌                     |  |  |  |  |  |
| 99.99.99.2                                      | inside<br>99.99.99.12                       |  |  |  |  |  |
| Protocol and Service                            |                                             |  |  |  |  |  |
| C TCP C UDP C ICMP C IP<br>Source Port          | Manage Service Groups Destination Port      |  |  |  |  |  |
|                                                 | • Service = 💌 any                           |  |  |  |  |  |
| C Service Group                                 |                                             |  |  |  |  |  |
| Please enter the description below (optional):  |                                             |  |  |  |  |  |
| Access Rule to allow ISAKMP to host 99.99.99.12 | ×                                           |  |  |  |  |  |
| OK Can                                          | cel Help                                    |  |  |  |  |  |

25. Click **Apply** in order to accept the interface configuration. The configuration also gets pushed onto the PIX.

| File Rules Search Options Tools Wizards Help |           |                 |              |                            |                             |                            |                      |                   |             |
|----------------------------------------------|-----------|-----------------|--------------|----------------------------|-----------------------------|----------------------------|----------------------|-------------------|-------------|
| Home Co                                      | onfigural | ion Mor         | )<br>itoring | Back Forward               | Q Q<br>Search Refresh       | Save Hel                   | þ                    | Crs<br>l          | CO SYSTEMS  |
| Features                                     | Configu   | ration > Fe     | atures >     | Security Policy > Access F | Rules                       |                            |                      |                   |             |
|                                              | * *       | ¥ 🗹             | 1            | 5 🖻 🛍 🛸 🛍 🚱 I              |                             |                            |                      |                   |             |
| Interfaces                                   | Ac        | cess Rules      | S CA         | AA Rules C Filter Rule     | es C Service Policy Ru      | iles                       |                      |                   |             |
|                                              | Show      | Rules for I     | nterface:    | All Interfaces 💽           | Show All                    |                            |                      |                   |             |
| Security Policy                              | *         | Rule<br>Enabled | Action       | Source<br>HostiNetwork     | Destination<br>Host/Network | Rule Applied<br>To Traffic | Interface            | Service           | Add         |
| NAT                                          | •         | V               | ~            | 🇼 any                      | 🍅 any                       |                            | inside<br>(outbound) | ⊒®-ip             | Edit        |
| 0                                            | 1         | V               | ×            | <b>8</b> 99.99.89.2        | a 99.99.99.12 📇             | 🔊 incoming                 | outside              | ıı⊅esp            | Delete      |
| VPN                                          | 2         |                 | 1            | 8 99 99 99 2               | A 99.99.99.12               | P incoming                 | outside              | Brc: isakmp       |             |
| 4 <u>2</u> 3                                 |           |                 |              |                            |                             |                            |                      |                   |             |
| Rotang<br>Lea                                |           |                 |              |                            |                             |                            |                      |                   |             |
| Duilding Blocks                              |           |                 |              |                            |                             |                            |                      |                   |             |
| 3.                                           |           |                 |              |                            |                             |                            |                      |                   |             |
| Device                                       |           |                 |              |                            |                             |                            |                      |                   |             |
| 1                                            |           |                 |              |                            |                             |                            |                      |                   |             |
| Properties                                   |           |                 |              |                            |                             |                            |                      |                   |             |
|                                              | 1         |                 |              |                            |                             |                            |                      | ×                 |             |
|                                              | ¥.        | Allow traffic   |              | O Deny traffic             |                             | € sh                       | ow Summary           | C Show Detail     |             |
| Wizards                                      |           |                 |              | Apply                      | Reset                       | Adva                       | nced                 |                   |             |
|                                              |           |                 |              |                            | <admin></admin>             | NA (15)                    | 1 I 🗟 🛃              | 🔒   3/1 6/05 4:5/ | 4:59 PM UTC |

26. The configuration is now complete.

Select File > Show Running Configuration in New Window in order to view the CLI configuration.

| File                 | Rules                                                                                                    | Search | Options | Tools | Wizards | Help |
|----------------------|----------------------------------------------------------------------------------------------------|--------|---------|-------|---------|------|
| Re<br>Re             | Refresh ASDM with the Running Configuration on the Device<br>Reset Device to the Factory Default Configuration                                                      |        |         |       |         |      |
| Sh                   | Show Running Configuration in New Window                                                                                                    |        |         |       |         |      |
| Sa<br>Sa<br>Sa<br>Sa | Save Running Configuration to Flash<br>Save Running Configuration to TFTP Server<br>Save Running Configuration to Standby Unit<br>Save Internal Log Buffer to Flash |        |         |       |         |      |
| Pri                  | nt                                                                                                    |        |         |       |         |      |
| Cle<br>Cle           | Clear ASDM Cache<br>Clear Internal Log Buffer                                                                                                    |        |         |       |         |      |
| Exi                  | t                                                                                                    |        |         |       |         |      |

#### **PIX Firewall Configuration**

PIX Firewall pixfirewall# show run : Saved : PIX Version 7.0(0)102

Cisco - IPSec Tunnel through a PIX Firewall (Version 7.0) with NAT Configuration Example

```
names
1
interface Ethernet0
nameif outside
security-level 0
ip address 99.99.99.1 255.255.255.0
Т
interface Ethernet1
nameif inside
 security-level 100
 ip address 10.1.1.1 255.255.255.0
enable password 2KFQnbNIdI.2KYOU encrypted
passwd 2KFQnbNIdI.2KYOU encrypted
hostname pixfirewall
domain-name cisco.com
ftp mode passive
access-list outside_access_in remark Access Rule to Allow ESP traffic
access-list outside_access_in extended permit esp host 99.99.99.2 host 99.99.99.12
access-list outside_access_in remark Access Rule to allow ISAKMP to host 99.99.92.12
access-list outside_access_in extended permit
udp host 99.99.99.2 eq isakmp host 99.99.99.12
pager lines 24
mtu inside 1500
mtu outside 1500
no failover
monitor-interface inside
monitor-interface outside
asdm image flash:/asdmfile.50073
no asdm history enable
arp timeout 14400
nat-control
global (outside) 1 interface
nat (inside) 0 0.0.0.0 0.0.0.0
static (inside,outside) 99.99.99.12 10.1.1.2 netmask 255.255.255.255
access-group outside_access_in in interface outside
route inside 10.2.2.0 255.255.255.0 10.1.1.2 1
route outside 0.0.0.0 0.0.0.0 99.99.99.2 1
timeout xlate 3:00:00
timeout conn 1:00:00 half-closed 0:10:00 udp 0:02:00 icmp 0:00:02
sunrpc 0:10:00 h323 0:05:00 h225 1:00:00 mgcp 0:05:00 mgcp-pat
0:05:00 sip 0:30:00 sip_media 0:02:00
timeout uauth 0:05:00 absolute
http server enable
http 10.1.1.3 255.255.255.255 inside
no snmp-server location
no snmp-server contact
snmp-server enable traps snmp
telnet timeout 5
ssh timeout 5
console timeout 0
1
class-map inspection_default
match default-inspection-traffic
1
policy-map asa_global_fw_policy
class inspection_default
 inspect dns maximum-length 512
 inspect ftp
 inspect h323 h225
 inspect h323 ras
  inspect netbios
  inspect rsh
```

Cisco – IPSec Tunnel through a PIX Firewall (Version 7.0) with NAT Configuration Example

```
inspect rtsp
inspect skinny
inspect esmtp
inspect sqlnet
inspect sunrpc
inspect tftp
inspect sip
inspect xdmcp
!
service-policy asa_global_fw_policy global
Cryptochecksum:0a12956036ce4e7a97f351cde61fba7e
: end
```

## Verify

This section provides information you can use to confirm your configuration works properly.

Certain **show** commands are supported by the Output Interpreter Tool (registered customers only), which allows you to view an analysis of **show** command output.

- show crypto ipsec sa Shows the phase 2 security associations.
- show crypto isakmp sa Shows the phase 1 security associations.
- show crypto engine connections active Shows the encrypted and decrypted packets.

## Troubleshoot

This section provides information you can use to troubleshoot your configuration.

#### **Troubleshooting Commands for Router IPSec**

Note: Before you issue debug commands, refer to Important Information on Debug Commands.

- debug crypto engine Displays the traffic that is encrypted.
- debug crypto ipsec Displays the IPSec negotiations of phase 2.
- **debug crypto isakmp** Displays the Internet Security Association and Key Management Protocol (ISAKMP) negotiations of phase 1.

#### **Clearing Security Associations**

- clear crypto isakmp Clears Internet Key Exchange (IKE) security associations.
- clear crypto ipsec sa Clears IPSec security associations.

### **Troubleshooting Commands for PIX**

Certain **show** commands are supported by the Output Interpreter Tool (registered customers only), which allows you to view an analysis of **show** command output.

Note: Before you issue debug commands, refer to Important Information on Debug Commands.

• **logging buffer debugging** Shows connections being established and denied to hosts that go through the PIX. The information is stored in the PIX log buffer and the output can be seen using the **show log** command.

- ASDM can be used to enable logging and also to view the logs as shown in these steps.
- 1. Select Configuration > Properties > Logging > Logging Setup > Enable Logging and then click Apply.

| File Rujes Se                                                                         | ) for PTX - 10.1.1.1<br>arch Options Tools Wizards I                                                                                                    |                                                                                                    |
|---------------------------------------------------------------------------------------|----------------------------------------------------------------------------------------------------|----------------------------------------------------------------------------------------------------|
| ổ<br>Ноте С                                                                           | anfiguration Montoring E                                                                                                    | Cisco Systems<br>Sack Forward Search Refresh Save Help                                                                                                    |
| Features                                                                              | Configuration > Features > Proper                                                                                                    | fies > Logging > Logging Setup                                                                                                    |
| Interfaces<br>Security Policy<br>NAT<br>WPN<br>Security<br>Reading<br>Building Blocks | Audn. Prompt     Audn. Prompt     Audn. Prompt     Audn. Spooling     Ardn-Spooling     Fragment     Ardn Spooling     Ardn Spooling     Ardn Update     Audn Update     DHCP Server     OHCP Server     OHCP Relay     DNS Client     Fallover     Philony Metrics     IP Audt     IP Audt     IP Audt     IP Audt     IP Audt Signatur     IP Audt Signatur | Logging Setup         Image: Enable logging       Enable logging on the failover standby unit         Image: Send debug messages as syslogs       Send syslogs in EMBLEM format         Logging to Infernal Buffer       Specify the size of the infernal buffer to which syslogs will be saved. When the buffer fills up, it will be overwritten.         Buffer Size:       4095       bytes         You can choose to save the buffer contents before the buffer is overwritten.       Save Buffer To:         Image: FTP Server       Configure FTP Settings         Image: Flash       Configure Flash Usage |
| Administration                                                                        | Byent Lists     Byent Lists     Byent Lists     Byslog Setup     Byslog Setup     Byslog Setup     Byslog Setup     Byslog Setup     Byslog Setup     Byslog Setup     Byslog Setup     Byslog Setup     Byslog Setup     Byslog Setup     Byslog Setup                                                                                                    | Specify the size of the queue for syslogs intended for viewing in ASDM. Oueue Size: 100 Apply Reset                                                                                                    |
| wizards /                                                                             |                                                                                                    | <admin> NA (16) 년문 🔊 (유) 이 (유) 3/1 6/05 5:03:38 PM UTC</admin>                                                                                                    |

2. Select Monitoring > Logging > Log Buffer > On Logging Level > Logging Buffer, then click View.

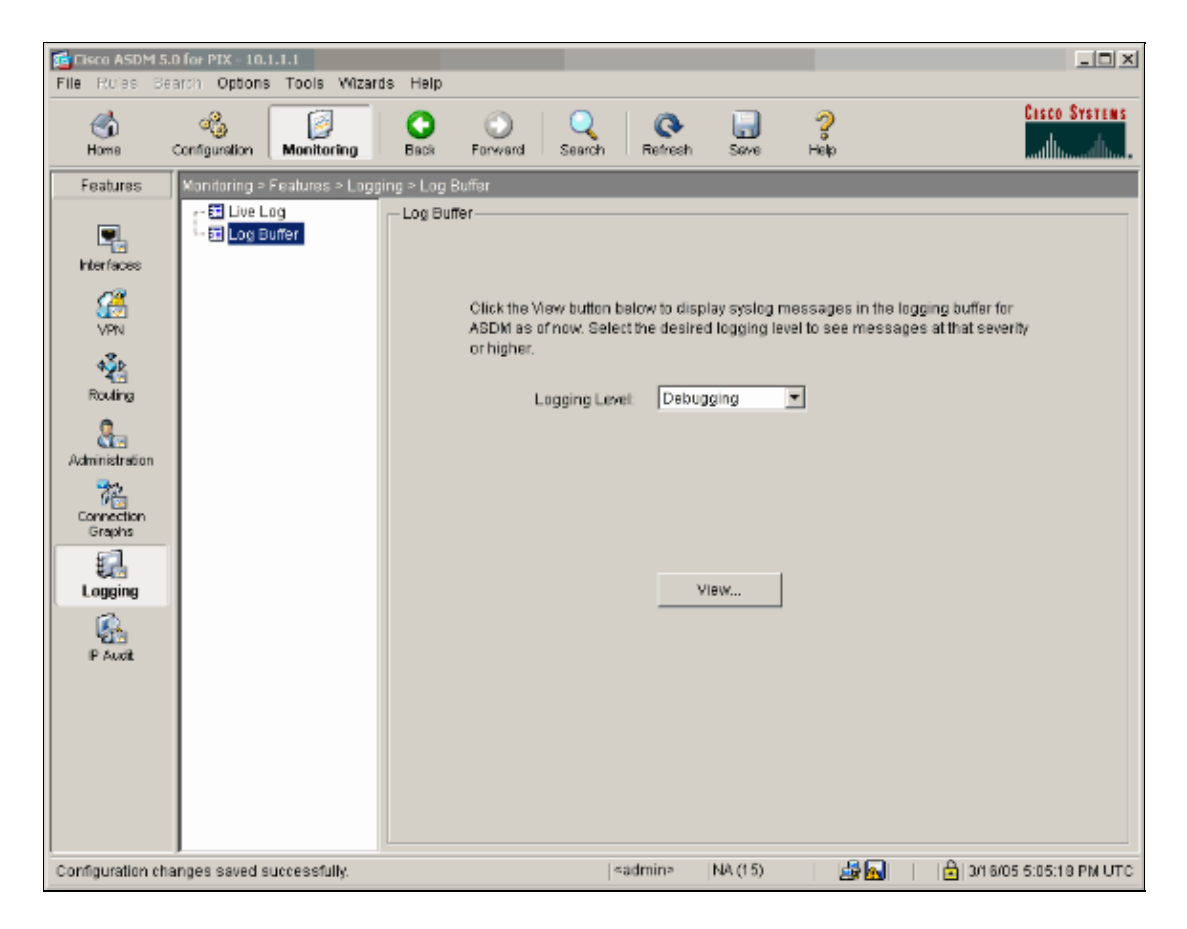

This is an example of the Log Buffer.

| 🔂 Log Bul  | ffer                                         |                                                                                                    |
|------------|----------------------------------------------|----------------------------------------------------------------------------------------------------|
| This scr   | een shows syslog mess                        | ages in ASDM logging buffer as of now.                                                                                                    |
| Find text  | in messages below:                           | Find Next                                                                                                    |
|            | 1                                            |                                                                                                    |
| Severity   | Time                                         | <u> </u>                                                                                                    |
| A 6        | Mar 16 2005 17:06:11                         | 605005: Login permitted from 10.1.1.3/1247 to inside:10.1.1.1/https for user "enable                                                                             |
| <u>4</u> 6 | Mar 16 2005 17:05:47                         | 609001: Built local-host inside:10.1.1.2                                                                                                    |
| <b>A</b> 6 | Mar 16 2005 17:05:47                         | 609001: Built local-host outside:99.99.99.2                                                                                                    |
| ▲ 6        | Mar 16 2005 17:05:47                         | 605005: Login permitted from 10.1.1.3/1220 to inside:10.1.1.1/https for user "enable                                                                             |
| ▲ 6        | Mar 16 2005 17:05:47                         | 302013: Built inbound TCP connection 48 for inside:10.1.1.3/1220 (10.1.1.3/1220) t                                                                               |
| 🔥 6        | Mar 16 2005 17:05:47                         | 302014: Teardown TCP connection 47 for inside:10.1.1.3/1219 to NP Identity Ifc:10.                                                                               |
| ▲ 6        | Mar 16 2005 17:05:47                         | 605005: Login permitted from 10.1.1.3/1221 to inside:10.1.1.1/https for user "enable"                                                                            |
| ▲ 6        | Mar 16 2005 17:05:47                         | 302013: Built inbound TCP connection 50 for inside:10.1.1.3/1221 (10.1.1.3/1221) t                                                                               |
| <u> </u>   | Mar 16 2005 17:05:47                         | 302014: Teardown TCP connection 48 for inside:10.1.1.3/1220 to NP Identity Ifc:10.                                                                               |
| <u>A</u> 4 | Mar 16 2005 17:05:47                         | 106023: Deny udp src outside:99.99.99.2/4500 dst inside:99.99.99.12/4500 by acce                                                                                 |
| ▲ 6        | Mar 16 2005 17:05:47                         | 302015: Built inbound UDP connection 49 for outside:99.99.99.2/500 (99.99.99.2/5)                                                                                |
| <u>∔</u> 6 | Mar 16 2005 17:05:47                         | 609001: Built local-host inside:10.1.1.2                                                                                                    |
| <b>▲</b> 6 | Mar 16 2005 17:05:47                         | 609001: Built local-host outside:99.99.99.2                                                                                                    |
| <u>i</u> 6 | Mar 16 2005 17:05:47                         | 605005: Login permitted from 10.1.1.3/1220 to inside:10.1.1.1/https for user "enable                                                                             |
| <b>▲</b> 6 | Mar 16 2005 17:05:47                         | 302013: Built inbound TCP connection 48 for inside:10.1.1.3/1220 (10.1.1.3/1220) t                                                                               |
| <u>i</u> 6 | Mar 16 2005 17:05:47                         | 302014: Teardown TCP connection 47 for inside:10.1.1.3/1219 to NP Identity Ifc:10.                                                                               |
| <u> </u>   | Mar 16 2005 17:05:46                         | 605005: Login permitted from 10.1.1.3/1219 to inside:10.1.1.1/https for user "enable                                                                             |
| <u>1</u> 6 | Mar 16 2005 17:05:46                         | 302013: Built inbound TCP connection 47 for inside:10.1.1.3/1219 (10.1.1.3/1219) t                                                                               |
| <u>i</u> 6 | Mar 16 2005 17:05:46                         | 302014: Teardown TCP connection 46 for inside:10.1.1.3/1218 to NP Identity Ifc:10.                                                                               |
| 1.6        | Mar 16 2005 17:05:46                         | 605005: Login permitted from 10.1.1.3/1218 to inside:10.1.1.1/https for user "enable                                                                             |
| 1.6        | Mar 16 2005 17:05:46                         | 302013: Built inbound TCP connection 46 for inside:10.1.1.3/1218 (10.1.1.3/1218) t                                                                               |
| 10         | Mar 16 2005 17:05:46<br>Mar 16 2005 17:05:46 | 302014: Teardown TCP connection 45 for inside:10.1.1.3/1217 to NP identity lic:10.                                                                               |
| <u> </u>   | Mar 16 2005 17:05:46<br>Mar 18 2005 17:05:48 | 202012: Duitt inhound TCD connection 45 for incide:10.1.1.1.1/https for user inhabit                                                                             |
| 0 1        | Mar 16 2005 17:05:46<br>Mar 16 2005 17:05:46 | 302013. Built Inbound TCP connection 45 for inside 10.1.1.3/1217 (10.1.1.3/1217) ( 202014: Teardown TCP connection 44 for inside:10.1.1.3/1217 (10.1.1.3/1217) ( |
| 4 6        | Mar 16 2005 17:05:46<br>Mar 16 2005 17:05:46 | 505005: Login nermitted from 10.1.1.2(1210 to incide:10.1.1.1.5)(210 to incide:10.1.1.1.6)                                                                       |
| 1          | Mai 10 2005 17.05.40                         | bosobs. Login permitted norm ro.n.n.svi2ra to inside.ro.n.n.nitips for diser enablis                                                                             |
|            |                                              |                                                                                                    |
|            |                                              |                                                                                                    |
|            | Refresh Save                                 | Log As Clear Close Help                                                                                                    |
|            |                                              |                                                                                                    |
|            |                                              |                                                                                                    |

### **NetPro Discussion Forums – Featured Conversations**

Networking Professionals Connection is a forum for networking professionals to share questions, suggestions, and information about networking solutions, products, and technologies. The featured links are some of the most recent conversations available in this technology.

| NetPro Discussion Forums – Featured Conversations for VPN |
|-----------------------------------------------------------|
| Service Providers: VPN Service Architectures              |
| Service Providers: Network Management                     |
| Virtual Private Networks: General                         |

### **Related Information**

- IPSec Support Page
- PIX Support Page
- Documentation for PIX Firewall
- PIX Command References
- NAT Support Page
- Requests for Comments (RFCs)

All contents are Copyright © 1992–2005 Cisco Systems, Inc. All rights reserved. Important Notices and Privacy Statement.

Updated: Nov 16, 2005

Document ID: 63881